## **Module Installation**

Cirrus Link's Ignition Modules can be downloaded from the Ignition Strategic Partner Modules download page.

The modules are built to work with specific versions of Ignition and this page shows which versions of the Cirrus Link modules are compatible with which versions of Ignition.

Inductive Automation has a short video showing how to install modules into Ignition along with specific videos for each of the MQTT Modules as well:

- Videos: Installing MQTT Distributor
- Videos: Installing MQTT Engine
  Videos: Installing MQTT Transmission

To install, browse to your Ignition Gateway's web UI (the default URL is: http://localhost:8088) and login, if required, using the default username / password configured by the user when the gateway was installed.

From the Ignition left side bar, click on the Config tab:

| l 💛 🔍 Igni        | tion Gateway - Ignition Gate × +                                                                                                    |        |                   |
|-------------------|----------------------------------------------------------------------------------------------------|--------|-------------------|
| $- \rightarrow c$ | ○         □         localhost:8088/web/home?22         ☆                                                                                                    | (      | ୭ ⊻ ଘ ≡           |
| Ignition Gateway  |                                                                                                    |        | ≗admin   LogOut∹  |
| gnition           |                                                                                                    | Help 🕜 | Get Designer      |
| Home > Get        | Started                                                                                                    |        |                   |
| me Trial Mode 1:  | 44:22 We're glad you're test driving our software. Have fun.                                                                                                    |        | Activate Ignition |
| lil<br>atus       | Meet Ignition                                                                                                    |        |                   |
| nfig              |                                                                                                    |        |                   |
|                   | Build It                                                                                                    |        |                   |
|                   | Get the Designer<br>The Designer brings all your data, systems, and developers together into one beautifully simple, integrated development environment specifically<br>designed to help you build industrial applications more quickly. |        |                   |
|                   | Download Designer Launcher                                                                                                    |        |                   |
|                   | Due It                                                                                                    |        |                   |

## Under the SYSTEM heading click on Modules.

| •••                      | gnition Gateway                        | - Ignition Gate > |                                  |                                  |                                                                                                    |                     |         |               |                  |
|--------------------------|----------------------------------------|-------------------|----------------------------------|----------------------------------|----------------------------------------------------------------------------------------------------|---------------------|---------|---------------|------------------|
| $\leftarrow \rightarrow$ | C                                      |                   | alhost:8088/web/config/syste     | m.modules?25                     |                                                                                                    | ដ                   |         | 0             | ୭ ⊻ ଘ ≣          |
| 🛙 Ignition (             | Gateway                                |                   |                                  |                                  |                                                                                                    |                     |         |               | Ladmin   Log Ou  |
| Igniti                   | on                                     |                   |                                  |                                  |                                                                                                    |                     | He      | elp 🛛         | Get Designer     |
| A .                      | SYSTEM                                 | 🌣 Config          | g > System > Module Configu      | ration                           |                                                                                                    |                     |         |               |                  |
| Home c                   | Overview                               | Trial M           | ode 1:39:34 We're glad you're te | st driving our software. Have fu | n.                                                                                                    |                     |         |               | Activate Ignitio |
| <b>.lıı</b><br>Status    | Backup/Restore<br>Ignition Exchange    |                   |                                  |                                  |                                                                                                    |                     |         |               |                  |
| *                        | Licensing                              |                   | Inductive Automatic              | on                               |                                                                                                    |                     |         |               |                  |
| Config                   | Modules                                |                   | View Certificate                 |                                  |                                                                                                    |                     |         |               |                  |
|                          | Redundancy                             |                   | Name                             | Version                          | Description                                                                                                    | Licens              | e State |               |                  |
|                          | Gateway Settings                       |                   | Alarm Notification               | 6.1.13 (b2021122109)             | Provides alarm notifications via email.                                                                                 | Trial               | Running | More <b>•</b> | restart          |
| Gateway Setting          | NETWORKING                             |                   | Allen-Bradley Driver             | 6.1.13 (b2021122109)             | Allen-Bradley driver suite for the OPC UA module.                                                                       | Trial               | Running | More 🔻        | restart          |
|                          | Gateway Network                        |                   | BACnet Driver                    | 2.1.13 (b2021122109)             | A driver for communicating with devices via BACnet.                                                                     | Trial               | Running | More 🔻        | restart          |
|                          |                                        |                   | DNP3 Driver                      | 4.1.13 (b2021122109)             | A driver supporting DNP3 (Distributed Network Protocol) device.                                                         | Trial               | Running | More 🔻        | restart          |
|                          | General                                |                   | Enterprise Administration        | 4.1.13 (b2021122109)             | A remote Gateway administration system, allowing you to manage<br>Gateways and automate tasks from a single controller. | Trial               | Running | More 🔻        | restart          |
|                          | Auditing<br>Users, Roles               |                   | Logix Driver                     | 5.1.13 (b2021122109)             | A driver for communicating with Allen-Bradley Logix5000 series PLCs<br>and includes firmware version 21 support.        | <sup>5,</sup> Trial | Running | More 🔻        | restart          |
|                          | Service Security<br>Identity Providers |                   | Modbus Driver                    | 7.1.13 (b2021122109)             | A driver for communicating with devices via Modbus-TCP.                                                                 | Trial               | Running | More 🔻        | restart          |
|                          | <b>Q</b> Search                        |                   | Omron Driver                     | 4.1.13 (b2021122109)             | Drivers for Omron PLCs.                                                                                                 | Trial               | Running | More <b>•</b> | restart          |

Scroll to the bottom of the page and click on the link " Install or Upgrade a Module..."

|              | On-Call Posters                                 | 🌣 Config | z > System > Module Config    | uration                               |                                                                                                   |        |         |        |               |
|--------------|-------------------------------------------------|----------|-------------------------------|---------------------------------------|---------------------------------------------------------------------------------------------------|--------|---------|--------|---------------|
| ff<br>Iome   | Schedules                                       | Trial M  | ode 1:37:33 We're glad you're | test driving our software. Have fun.  |                                                                                                   |        |         |        | Activate Igni |
| .lu<br>tatus | TAGS                                            |          | Siemens Drivers               | 6.1.13 (b2021122109)                  | Siemens S7-300, S7-400 and S7-1200 drivers.                                                       | Trial  | Running | More 🔻 | restart       |
| \$           | History<br>Realtime                             |          | SMS Notification              | 6.1.13 (b2021122109)                  | Adds SMS notifications to Alarming.                                                               | Trial  | Running | More 🔻 | restart       |
| onfig        | OPC CLIENT                                      |          | SQL Bridge                    | 10.1.13 (b2021122109)                 | An OPC-to-SQL data logger and transaction manager.                                                | Trial  | Running | More 🕶 | restart       |
|              | OPC Connections                                 |          | Symbol Factory                | 7.1.13 (b2021122109)                  | Vector graphics clipart library for the Vision module.                                            | Trial  | Loaded  | More 🔻 | restart       |
|              |                                                 |          | Tag Historian                 | 4.1.13 (b2021122109)                  | Turns any database into a powerful historian that can store and drive data in Ignition.           | Trial  | Running | More 🔻 | restart       |
|              | Device Connections                              |          | UDP and TCP Drivers           | 6.1.13 (b2021122109)                  | Drivers for receiving and parsing UDP or TCP packets.                                             | Trial  | Running | More 🔻 | restart       |
|              | Server Settings                                 |          | Vision                        | 11.1.13 (b2021122109)                 | A module that provides web-launched HMI/SCADA clients.                                            | Trial  | Running | More 🔻 | restart       |
|              | BACNET                                          |          | Web Browser                   | 5.1.13 (b2021122109)                  | Adds a web browser component to the Vision module.                                                | Trial  | Loaded  | More 🕶 | restart       |
|              | LOCAL DEVICES                                   |          | WebDev                        | 5.1.13 (b2021122109)                  | Allows you to create and serve basic web resources and respond to web requests through scripting, | Trial  | Running | More 🔻 | restart       |
|              | Setup<br>Sequential function charts<br>Settings |          | Install or Upgrade a Modu     | ie<br>He s status, see the Module Sta | tus page.                                                                                         |        |         |        |               |
|              |                                                 |          |                               |                                       | Initian by Industion Autor                                                                        | nation | 🐴 ind   | uctive | In stitute of |

Select the 'Browse' button, browse to the MQTT Module to install and then click the Install button.

| $- \rightarrow \mathbf{C}$ | O D localhost:8088/web/config/system.modules?32                                                                                                    | ជ      | ⊚ Ł ଘ ≡           |
|----------------------------|----------------------------------------------------------------------------------------------------|--------|-------------------|
| Ignition Gateway           |                                                                                                    |        | Log Out ÷         |
| gnition                    |                                                                                                    | Help 🕖 | Get Designer      |
| SYSTEM                     | Config > System > Module Configuration                                                                                                    |        |                   |
| Me Overview                | Trial Mode 1:33:37 We're glad you're test driving our software. Have fun.                                                                                                    |        | Activate Ignition |
| Backup/Restore             |                                                                                                    |        |                   |
| Ignition Exchange          | Q                                                                                                    |        |                   |
| Licensing                  | To <b>install</b> a module, choose its <b>*</b> .modl file and press "Install".                                                                                                    |        |                   |
| Projects                   | To <b>upgrade</b> a module, install the new version on top of the existing version.                                                                                                    |        |                   |
| Redundancy                 | Modules can be <b>downloaded</b> from our website.                                                                                                    |        |                   |
| Gateway Settings           | Browse No file selected.                                                                                                    |        |                   |
| NETWORKING                 |                                                                                                    |        |                   |
| Web Server                 | Install                                                                                                    |        |                   |
| Gateway Network            |                                                                                                    |        |                   |
| Email Settings             |                                                                                                    |        |                   |
| SECURITY                   | <ul> <li>✿ Config &gt; System &gt; Module Configuration</li> <li>Trial Mode 1:33:37 We're glad you're test driving our software. Have fun.</li> <li>P</li> <li>To install a module, choose its *.mod1 file and press "Install".</li> <li>To upgrade a module, install the new version on top of the existing version.</li> <li>Modules can be downloaded from our website.</li> <li>Browse No file selected.</li> </ul> |        |                   |
| General                    |                                                                                                    |        |                   |
| Auditing                   |                                                                                                    |        |                   |
| Users, Roles               |                                                                                                    |        |                   |
| Service Security           |                                                                                                    |        |                   |
| Identity Providers         |                                                                                                    |        |                   |
| C. Casuah                  |                                                                                                    |        |                   |

After clicking the Install button you may be asked to accept the license agreement. If you accept, click the 'I accept' check box and then click the 'Accept License' button.

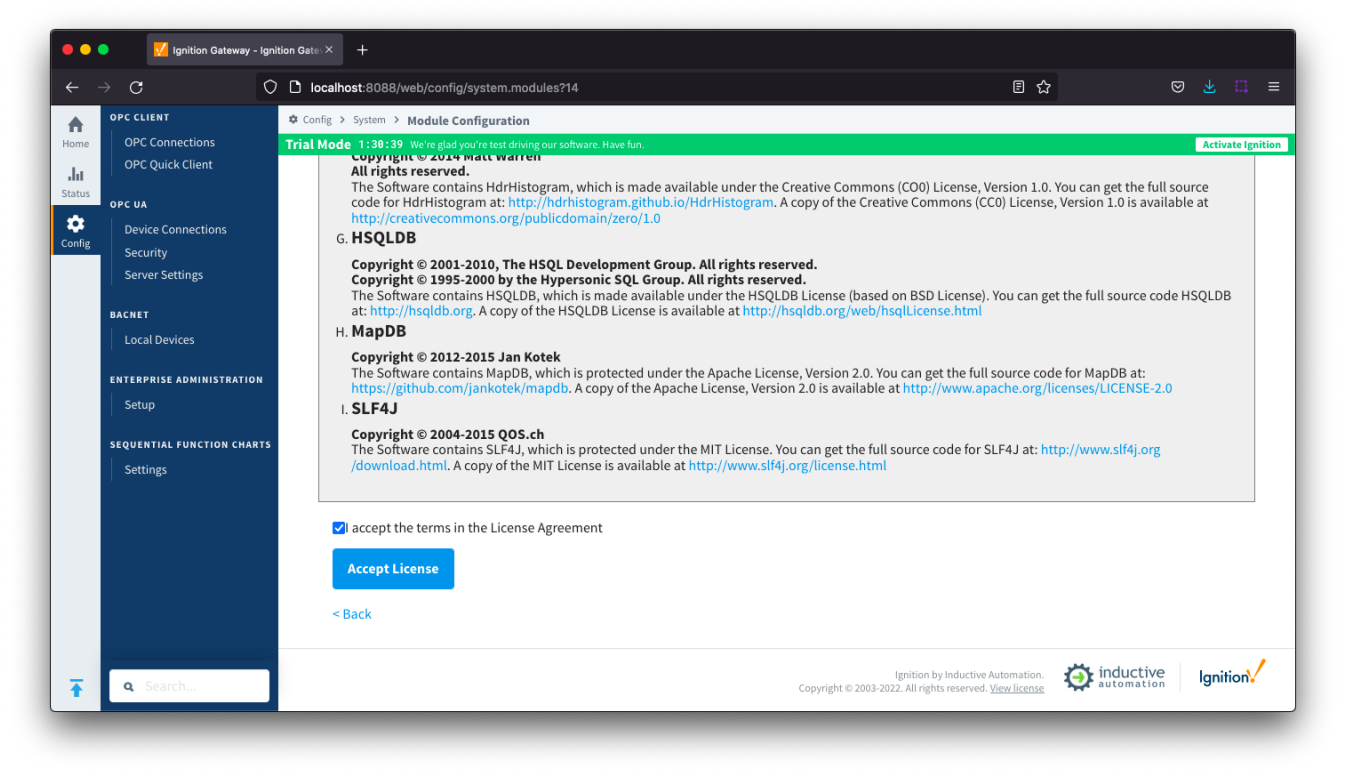

You may also be asked to add the module's trusted certificate. If so, click the 'I want to add this certificate to my trusted certificates and install the module' check box and then click the 'Add Certificate and Install Module' button.

| $\rightarrow$ C       | O D localhost:8088/web/config/system.modules?10                                    |        | ⊘ 👱 📫            |
|-----------------------|------------------------------------------------------------------------------------|--------|------------------|
| Ignition Gateway      |                                                                                    |        | Log Out          |
| gnition               |                                                                                    | Help 🕜 | Get Designer     |
| SYSTEM                | Config > System > Module Configuration                                             |        |                  |
| me Overview           | Trial Mode 1:58:05 We're glad you're test driving our software. Have fun.          |        | Activate Ignitio |
| Backup/Restore        |                                                                                    |        |                  |
| tus Ignition Exchange | This sortificate has been sized by a trusted Castificate Authority                 |        |                  |
|                       | This certificate has been signed by a trusted certificate Authority.               |        |                  |
| Projects              | Not Valid Until 4/17/20, 7:00:00 PM                                                |        |                  |
| Redundancy            | Not Valid After 7/10/23, 6:59:59 PM                                                |        |                  |
| Gateway Settings      | Subject Name Cirrus Link Solutions LLC                                             |        |                  |
| ,g                    | Issuer Name thawte SHA256 Code Signing CA                                          |        |                  |
| NETWORKING            | Thumbprint [DD 01 94 02 59 C0 46 04 33 16 48 29 FB FE A0 6D D0 96 54 A1]           |        |                  |
| Web Server            | This module's certificate has been signed by a trusted Certificate Authority.      |        |                  |
| Gateway Network       |                                                                                    |        |                  |
| Email Settings        | ✓ I want to add this certificate to my trusted certificates and install the module |        |                  |
| SECURITY              | Add Certificate and Install Module                                                 |        |                  |
| General               |                                                                                    |        |                  |
| Auditing              |                                                                                    |        |                  |
| Users, Roles          | < Back                                                                             |        |                  |
| Service Security      |                                                                                    |        |                  |
| Identity Providers    |                                                                                    |        |                  |
|                       |                                                                                    |        |                  |
| <b>Q</b> Search       |                                                                                    |        |                  |

The module should now be successfully installed and appear in the list under the Cirrus Link Solutions LLC heading:

| Π 🔲            | OPC Connections                | Config > System > Module Configuration        |                                     |                                                                                                   |            |         |        |           |     |
|----------------|--------------------------------|-----------------------------------------------|-------------------------------------|---------------------------------------------------------------------------------------------------|------------|---------|--------|-----------|-----|
| lome           | OPC Quick Client               | Mode 1:47:59 We're glad you're                | test driving our software. Have fur | h                                                                                                 |            |         |        | Activatel | gni |
| lii<br>tatus o | OPC UA                         | Tag Historian                                 | 4.1.13 (b2021122109)                | Turns any database into a powerful historian that can store and dr<br>data in Ignition.           | ive Trial  | Running | More 🔻 | restart   |     |
| <b>c</b>       | Device Connections<br>Security | UDP and TCP Drivers                           | 6.1.13 (b2021122109)                | Drivers for receiving and parsing UDP or TCP packets.                                             | Trial      | Running | More 🔻 | restart   |     |
|                | Server Settings                | Vision                                        | 11.1.13 (b2021122109)               | A module that provides web-launched HMI/SCADA clients.                                            | Trial      | Running | More 🔻 | restart   |     |
| В              | BACNET                         | Web Browser                                   | 5.1.13 (b2021122109)                | Adds a web browser component to the Vision module.                                                | Trial      | Loaded  | More 🕶 | restart   |     |
| Ε              | ENTERPRISE ADMINISTRATION      | WebDev                                        | 5.1.13 (b2021122109)                | Allows you to create and serve basic web resources and respond to web requests through scripting. | Trial      | Running | More 🔻 | restart   |     |
| 1              | Setup                          |                                               |                                     |                                                                                                   |            |         |        |           |     |
| s              | SEQUENTIAL FUNCTION CHARTS     | <b>Cirrus Link Solution</b>                   | ns LLC                              |                                                                                                   |            |         |        |           |     |
|                | Settings                       | View Certificate                              |                                     |                                                                                                   |            |         |        |           |     |
| м              | MOTT ENGINE                    | Name                                          | Version                             | Description                                                                                       | License St | ate     |        |           |     |
|                | Settings                       | MQTT Engine                                   | 4.0.9 (b2021102215)                 | An MQTT connector to multiple MQTT servers                                                        | Trial Ru   | unning  | More 🕶 | restart   |     |
|                | -<br>-                         | <ul> <li>Install or Upgrade a Modu</li> </ul> | le                                  |                                                                                                   |            |         |        |           |     |
|                |                                | Note: For details about a modu                | le's status, see the Module Sta     | atus page.                                                                                        |            |         |        |           |     |

Repeat the above steps for each module that you are installing.

## **Additional Resources**

- Inductive Automation's Ignition download with free trial

   Current Ignition Release

   Cirrus Link Solutions Modules for Ignition

   Ignition Strategic Partner Modules
- Support questions
- Check out the Cirrus Link Forum: https://forum.cirrus-link.com/
   Contact support: support@cirrus-link.com
   Sales questions
- Email: sales@cirrus-link.com
   Phone: +1 (844) 924-7787
   About Cirrus Link
  - - https://www.cirrus-link.com/about-us/